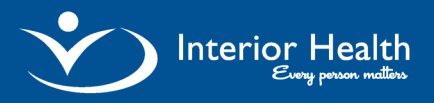

**Building Cover in PCM** 

# Quick Reference Guide

This functionality is used to build inpatient cover lists, and update both rounds lists and messages in PCM. *Note: The covering physician must be the provider who constructs the covering patient lists using "Build Cover".* 

#### This document includes:

- 1) Build Provider Cover
- 2) Remove Provider Cover
- 3) Build Favorite
- 4) Remove Favorite
- 5) Build Cover by Group
- 6) Build Cover by Location

#### **Build Provider Cover**

1.Click Build Cover in the Patient Lists panel.

2. Click Provider and type the name of the physician you are covering in the "Provider" field (e.g.Clark, Virginia).

- 3. Press Enter to add the provider's name to the Inpatient Cover List.
  - 3.1 Note: To add additional providers to Build Cover List, repeat steps 2 and 3.
- 4. Click **Save** to display the selections on the current coverage list.

## Remove Provider Cover

- 1. Use to Reset List remove all existing selections and press "Save"
  - *Note:* Remove individual providers/groups/location from a list by removing checkmark by the name.

## Build Favorite

- 1. Click Save as Favorite to add the current selection to your favorites list.
- 2. Type a name to define the cover list in the "Favorite" field and press Save

## Remove Favorite

- 1. Click Delete Favorites
- 2. Check the items you wish to remove and click Delete

## **Build Cover by Group**

- 1. Click Group to view different physician groups.
- 2. Check the provider group you are covering and click Save to display the selection.

## Build Cover by Location

- 1. Click Location to build cover for patients in specific location.
- 2. Select the facility and location and press Save to display your selection.